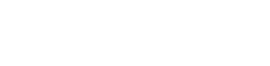

## Reports

Supermenu POS provide many types of report. To access reports, go to main, Reports & History:

| ermenu POS Reports                  |                                  |                                                                                                    |  |  |  |  |  |
|-------------------------------------|----------------------------------|----------------------------------------------------------------------------------------------------|--|--|--|--|--|
| Daily Report                        | Credit Close Batch<br>Report     | Reports & History                                                                                                    |  |  |  |  |  |
| Credit Close Batch<br>Failure       | Credit Card Report               | Daily Report gives you the current snapshot of today's sales                                                              |  |  |  |  |  |
| Sold Item Report                    | Summary Report                   | Sold Item Report gives you the number of items<br>sold between a time range based on<br>Item Name, Category, or Food Type |  |  |  |  |  |
| Discount / Void /<br>Delete Report  | Order Detail Report              | Summary Report gives you the summary sales<br>data between a time range based on order                                    |  |  |  |  |  |
| Tips Report                         | Tax Exempt Report                | type, payment type, etc.<br>Order Detail Report gives you the order by                                                    |  |  |  |  |  |
| Order History                       | Customer Order<br>History Report | order data between a time range based.                                                                                    |  |  |  |  |  |
| Uncaptured Credit<br>Orders         | Search Credit Card<br>Orders     | about who, when and what a discount, void or delete between a time range.                                                 |  |  |  |  |  |
| Monthly Report                      | Historical Daily Report          | Monthly Report shows you the sales by months.<br>To retrieve past orders, click on Order History                          |  |  |  |  |  |
| Monthly Report<br>(Wine/Beer/Liqor) | Daily/Hourly Report              | and specify the start date and end date.<br>All reports can be displayed on the screen,                                   |  |  |  |  |  |
| Monthly/Hourly<br>Sale/Labor Report | Close                            | or exported as image, html or Excel files.                                                                                |  |  |  |  |  |

The most frequently used report is daily report, which gives the restaurant owner the end of day snap shot of daily transaction in a summary form:

To access daily report, click on Daily Report Button:

The following is a sample of daily report

## User Guide

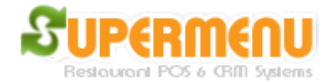

#### Daily Report 02-04-2012

| Name               | Count | <u>Amount</u> |
|--------------------|-------|---------------|
| Pick-Up            | 1     | 16.65         |
| Carry-Out          | 3     | 49.66         |
| Delivery           | 0     | 0.00          |
| Dine-In            | 1     | 35.51         |
| Average            |       | 20.36         |
|                    |       |               |
| Paid Orders        | 3     | 75.17         |
| Open Orders        | 2     | 26.65         |
| Cash Orders        | 2     | 60.89         |
| Credit Card Orders | 1     | 4.28          |
| Credit Card Tips   |       | 0.00          |
| Total Charges      |       | 4.28          |
| Account Orders     | 0     | 0.00          |
| Account Tips       |       | 0.00          |
| Total Account      |       | 0.00          |
| Gift Cards         | 1     | 10.00         |
| Gift Certs         | 0     | 0.00          |
| Payouts            |       | 0.00          |
|                    |       |               |
| Delivery Charge    |       | 0.00          |
| Total              | 3     | 75.17         |
| Discounts          |       | 0.00          |
| Voids              | 0     | 0.00          |
| Tax                |       | 7.44          |
|                    |       |               |
| Drv Reim           |       | 0.00          |
| Adj Total          |       | 65.17         |
| Net Cash           |       | 60.89         |

### Delete, Change, Cancel Report

| Record              | Date Time Name          |
|---------------------|-------------------------|
| Table K3 \$-4.94 #4 | 02/04 16:04 Unspecified |

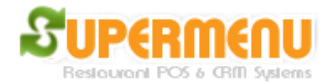

Summary report gives you a lot of more flexibility and much more information, you can select any time ranges, up to hours for the breakdown of different categories of orders.

To access summary, click on summary report button, and select the range of time for the report:

| Show Report by summary Today Lunch | Dinner | Toda  | ay All Day |          |
|------------------------------------|--------|-------|------------|----------|
|                                    | ,      |       | <u> </u>   | <u> </u> |
|                                    |        | Year  | 2012       | <b>•</b> |
|                                    |        | Month | 02         |          |
| From II                            | me:    | Day   | 04         |          |
|                                    |        | Hour  | 05         |          |
|                                    | ,      | Year  | 2012       |          |
| ТоТ                                | mai    | Month | 02         | •        |
| 1011                               | me:    | Day   | 05         | •        |
|                                    |        | Hour  | 05         | <b>•</b> |
| Show Re                            | port   | C     | lose       |          |

Discount/Delete/Cancel Report gives the users the data for Discount/Delete/Cancel records to prevent employee theft.

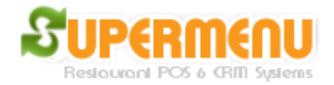

To access Discount/Delete/Cancel Reports, click on Discount/Delete/Cancel Reports report button, and select the range of time for the report.

Sold Item Report gives the use count and total of food item sold between a time range. To access Sold Item Report, click on Sold Item report button, and select the range of time for the report.

Monthly Report gives the user complete summary data for aparticular month for accounting purpose. The report is generated as a CSV file. Spreadsheet software like Excel is normally required to view the report. Or it can be viewed as an image. To access Monthly Report, click on Monthly Report button, and select the year and month for the report.

| S Monthly Report     |                    | ×     |  |  |  |  |  |  |
|----------------------|--------------------|-------|--|--|--|--|--|--|
| Year: 2012 Month: 02 |                    |       |  |  |  |  |  |  |
| Show as CSV File     | Show as Image File | Close |  |  |  |  |  |  |

# User Guide

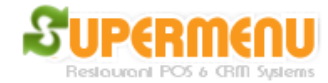

| 3                   | Show Report by |         |          |           |         |                                  |               |      |                  |      |            |       |              |              |        |             |  |
|---------------------|----------------|---------|----------|-----------|---------|----------------------------------|---------------|------|------------------|------|------------|-------|--------------|--------------|--------|-------------|--|
|                     | Date           | Dine-In | Delivery | Carry-Out | Pick-Up | Delivery<br>Charge               | Total<br>Sale | Тах  | Inclusive<br>Tax | Tips | Commission | Cash  | Gift<br>Card | Gift<br>Cert | Payout | Net<br>Cash |  |
|                     | 2012/02/01     | 0.00    | 70.09    | 0.00      | 0.00    | 2.50                             | 72.59         | 7.01 | 0.00             | 0.00 | 0.00       | 0.00  | 0.00         | 0.00         | 0.00   | 0.00        |  |
|                     | 2012/02/02     | 0.00    | 0.00     | 0.00      | 0.00    | 0.00                             | 0.00          | 0.00 | 0.00             | 0.00 | 0.00       | 0.00  | 0.00         | 0.00         | 0.00   | 0.00        |  |
|                     | 2012/02/03     | 0.00    | 0.00     | 0.00      | 0.00    | 0.00                             | 0.00          | 0.00 | 0.00             | 0.00 | 0.00       | 0.00  | 0.00         | 0.00         | 0.00   | 0.00        |  |
|                     | 2012/02/04     | 32.28   | 0.00     | 46.96     | 15.14   | 0.00                             | 94.38         | 7.44 | 0.00             | 0.00 | 0.00       | 60.89 | 10.00        | 0.00         | 0.00   | 60.89       |  |
|                     | 2012/02/05     | 0.00    | 0.00     | 0.00      | 0.00    | 0.00                             | 0.00          | 0.00 | 0.00             | 0.00 | 0.00       | 0.00  | 0.00         | 0.00         | 0.00   | 0.00        |  |
|                     | 2012/02/06     | 0.00    | 0.00     | 0.00      | 0.00    | 0.00                             | 0.00          | 0.00 | 0.00             | 0.00 | 0.00       | 0.00  | 0.00         | 0.00         | 0.00   | 0.00        |  |
|                     | 2012/02/07     | 0.00    | 0.00     | 0.00      | 0.00    | 0.00                             | 0.00          | 0.00 | 0.00             | 0.00 | 0.00       | 0.00  | 0.00         | 0.00         | 0.00   | 0.00        |  |
|                     | 2012/02/08     | 0.00    | 0.00     | 0.00      | 0.00    | 0.00                             | 0.00          | 0.00 | 0.00             | 0.00 | 0.00       | 0.00  | 0.00         | 0.00         | 0.00   | 0.00        |  |
|                     | 2012/02/09     | 0.00    | 0.00     | 0.00      | 0.00    | 0.00                             | 0.00          | 0.00 | 0.00             | 0.00 | 0.00       | 0.00  | 0.00         | 0.00         | 0.00   | 0.00        |  |
|                     | 2012/02/10     | 0.00    | 0.00     | 0.00      | 0.00    | 0.00                             | 0.00          | 0.00 | 0.00             | 0.00 | 0.00       | 0.00  | 0.00         | 0.00         | 0.00   | 0.00        |  |
|                     | 2012/02/11     | 0.00    | 0.00     | 0.00      | 0.00    | 0.00                             | 0.00          | 0.00 | 0.00             | 0.00 | 0.00       | 0.00  | 0.00         | 0.00         | 0.00   | 0.00        |  |
|                     | 2012/02/12     | 0.00    | 0.00     | 0.00      | 0.00    | 0.00                             | 0.00          | 0.00 | 0.00             | 0.00 | 0.00       | 0.00  | 0.00         | 0.00         | 0.00   | 0.00        |  |
|                     | 2012/02/13     | 0.00    | 0.00     | 0.00      | 0.00    | 0.00                             | 0.00          | 0.00 | 0.00             | 0.00 | 0.00       | 0.00  | 0.00         | 0.00         | 0.00   | 0.00        |  |
|                     | 2012/02/14     | 0.00    | 0.00     | 0.00      | 0.00    | 0.00                             | 0.00          | 0.00 | 0.00             | 0.00 | 0.00       | 0.00  | 0.00         | 0.00         | 0.00   | 0.00        |  |
|                     | 2012/02/15     | 0.00    | 0.00     | 0.00      | 0.00    | 0.00                             | 0.00          | 0.00 | 0.00             | 0.00 | 0.00       | 0.00  | 0.00         | 0.00         | 0.00   | 0.00        |  |
|                     | •              |         | I        |           |         |                                  |               |      | I                |      | I          |       |              | -            |        | F           |  |
| Print Show as Image |                |         |          |           |         | Show as HTML Show as Excel Close |               |      |                  |      | se         |       |              |              |        |             |  |